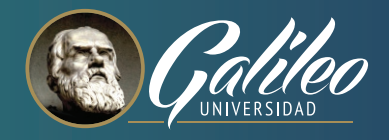

# Cómo asistir a tus clases en línea usando Zoom en GES

Zoom es una herramienta de videoconferencia y grabación integrada al GES. Profesores y estudiantes tienen acceso a esta herramienta en sus cursos a través de la plataforma.

Si tu profesor está usando Zoom, esto es lo que debes hacer, para asistir a tu clase en línea.

### Primero configura tu espacio.

- Cuando asistas a una clase en línea, debes trabajar en un espacio físico que te permita concentrarte en la clase y participar sin distraer a tus compañeros profesor (es).
- Trabaja en una habitación tranquila, con un mínimo de ruido de fondo y distracciones.
- Conecta una cámara web a tu computadora para que puedas compartir tu cámara si es necesario. Usa un buen micrófono.
- Familiarízate con zoom, consulta la información proporcionada en tu curso (guías, tutoriales, videos, etc.)

### Durante la clase

- Silencia tu micrófono. Cuando no estés hablando, mantén inactivo tu micrófono para no agregar ruido de fondo.
- Cuando el profesor de permiso para hablar, o haga una pregunta activa tu micrófono, o pulsa Alt + A en tu teclado para activarlo, de esta manera puedes contestar o dar tu opinión.

### Piensa antes de escribir o hablar

- Aunque es posible que no vea las caras de todos tus compañeros en una clase en línea, ten en cuenta que debes mostrar el mismo respeto a tu profesor y compañeros que una clase presencial.
- Tu profesor puede proporcionar pautas adicionales de comportamiento para la clase en línea. Asegúrate de revisar y seguir estas pautas.
- Cuando necesite hacer una pregunta en vivo, use la opción de levantar la mano y / o envía un mensaje de chat para solicitar permiso para hablar.

Seguir las recomendaciones anteriores te ayudará a mejorar tu experiencia de recibir clases en línea, y no solo a ti, también la de tus profesores y compañeros.

## Únete a tu clase online en GES siguiendo estos 5 pasos.

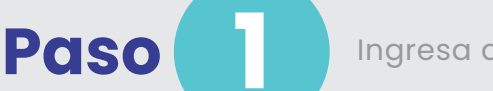

Ingresa a <u>www.galileo.edu</u> y haz clic en GES.

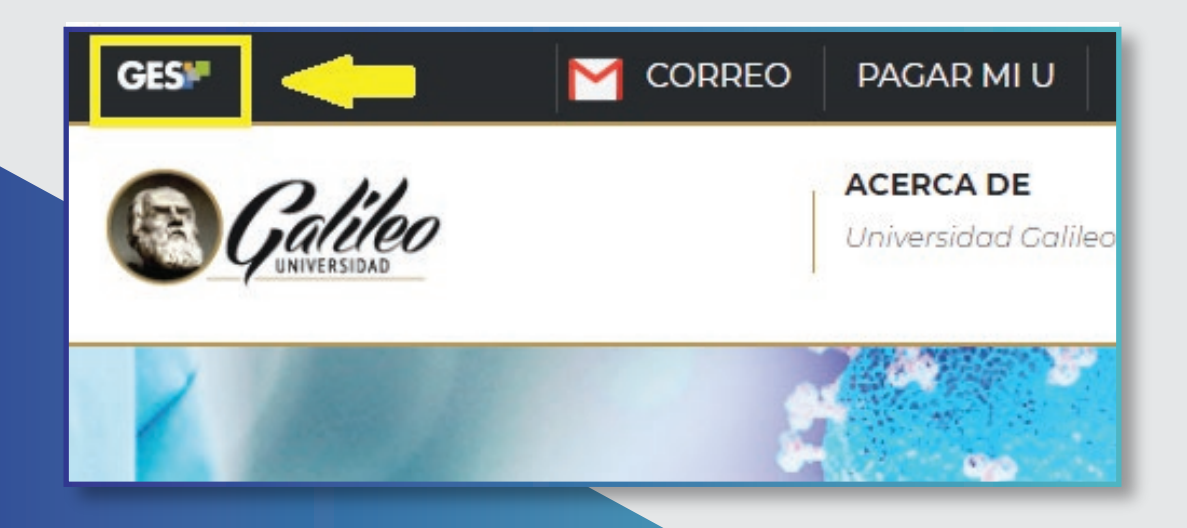

#### Ingresa tu usuario y contraseña

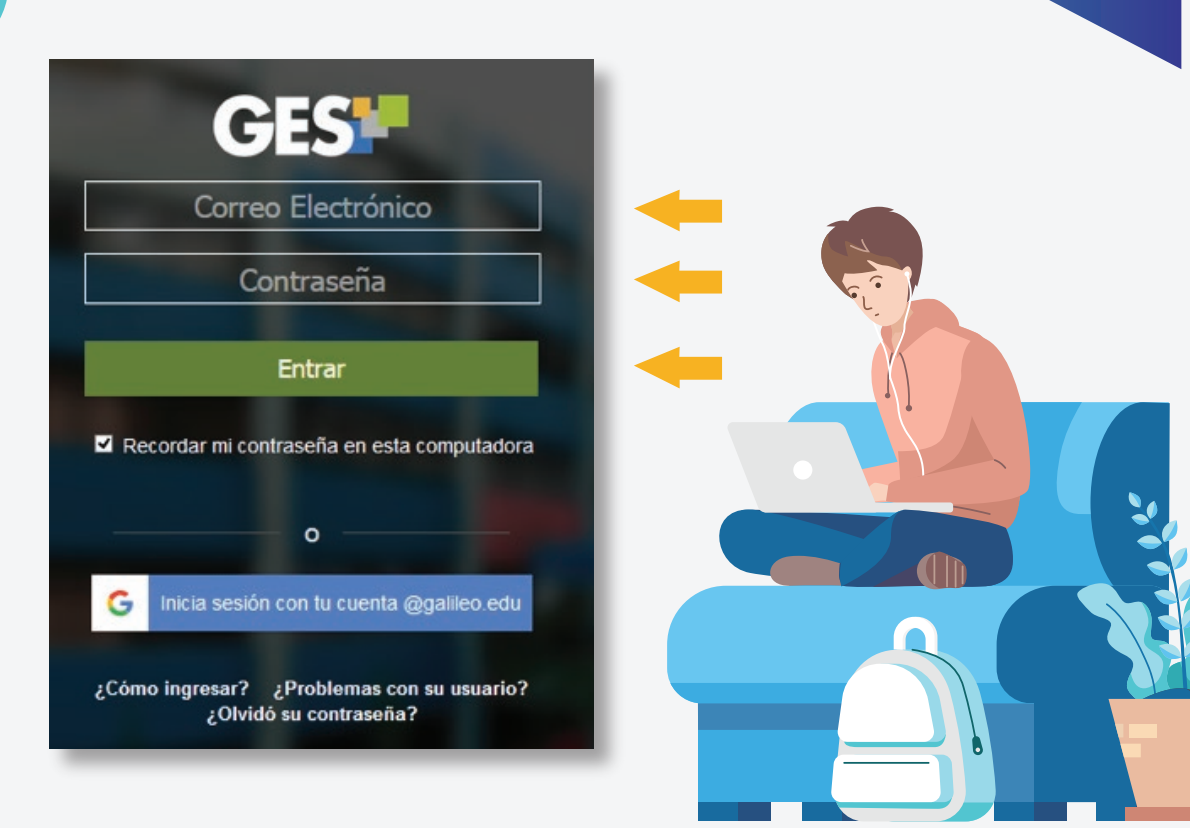

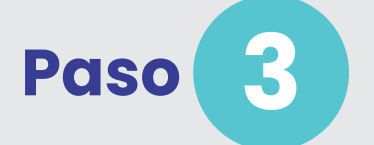

Paso

Al ingresar a la plataforma haz clic en "CURSOS ACTUALES", aparecerá el listado de cursos que tienes asignado, selecciona el curso en el que recibirás tu clase online.

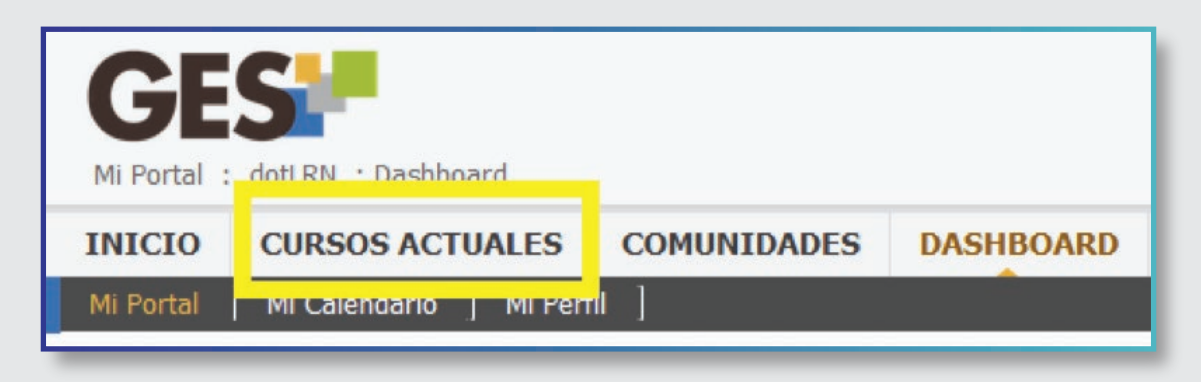

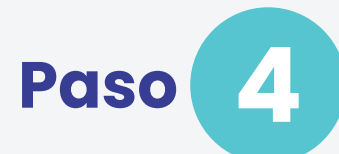

Al ingresar haz clic en "VIDEOCONFERENCIAS", al hacerlo, encontrarás información como guías, recomendaciones y la programación de tus clases online del curso.

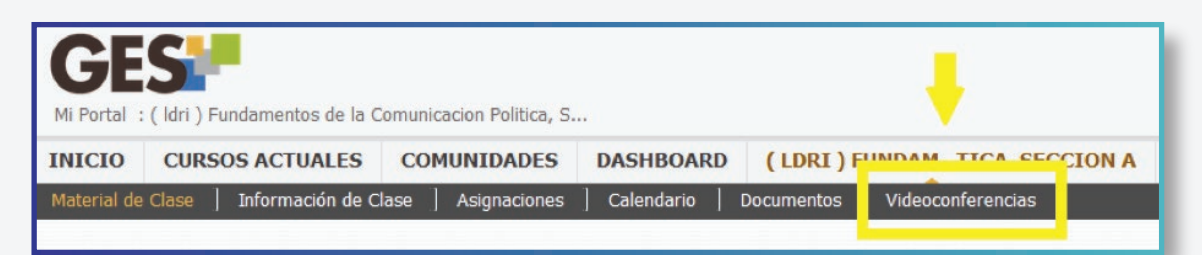

| VIDEO                                                                                          | VideoConferencia |                         |                       |          |                | -       |
|------------------------------------------------------------------------------------------------|------------------|-------------------------|-----------------------|----------|----------------|---------|
| CONFERENCIAS                                                                                   | Nombre           | Fecha de inicio 🗸       | Fecha de Finalización | Duración | Estado 🗢       |         |
|                                                                                                | Estado: Por Ini  | clar                    |                       |          |                |         |
|                                                                                                | LDRI - sesión 3  | 27, Abril 2020 08:00 AM |                       |          | No disponible  |         |
| reparate para recibir tu clase por medio de videoconterencia                                   | LDRI - sesión 2  | 20, Abril 2020 08:00 AM | -                     |          | No disponible  |         |
| Recomendaciones Generales:                                                                     |                  | 12 Abril 2020 08:00 AM  |                       |          | He discould be |         |
| Recuerda que tus clases se llevarán a cabo por medio de una videoconfe                         | LDRI - SESION I  | 15, ADH 2020 08:00 AM   |                       |          | no disponible  |         |
| tenerlos presente.                                                                             |                  |                         |                       |          |                |         |
| <ul> <li>Revisa que tu equipo de computo, cámara web, audifonos y micrófono fui</li> </ul>     |                  |                         |                       |          |                |         |
| Ilenado el dia v la hora, visualizarás que la videoconferencia correspondi                     |                  |                         |                       |          |                | <b></b> |
| <ul> <li>Si es la primera vez que utilizas este sistema de videoconferencia en tu e</li> </ul> |                  |                         |                       |          |                |         |
| <ul> <li>Si por alguna razón te desconectas de la sesión, deberás unirte de nuevo</li> </ul>   |                  |                         |                       |          |                |         |
| Si no puedes participar de la clase (en el horario definido), podrás tener a                   |                  |                         |                       |          |                |         |
| <ul> <li>Cualquier duda o apoyo puedes dirigirte a <u>ayudages@galileo.edu</u></li> </ul>      |                  |                         |                       |          |                |         |
| fateriales de apoyo para el estudiante:                                                        |                  |                         |                       |          |                |         |
| Cómo utilizar el sistema de videoconferencia ZOOM-GES?                                         |                  |                         |                       |          |                |         |
| <ul> <li>Guía para ser un estudiante universitario en línea exitoso!</li> </ul>                |                  |                         |                       |          |                |         |
| <ul> <li>Guías rápidas y videotutoriales del GES</li> </ul>                                    |                  |                         |                       |          |                |         |

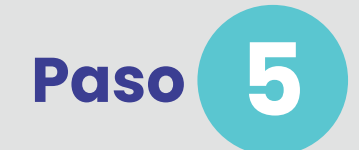

Ubica el enlace para unirte a la videoconferencia y haz clic en él. Toma en cuenta que ese botón aparece hasta que tu catedrático inicie la videoconferencia, antes no podrás unirte, aparecerá "No disponible"

| lombre          | Fecha de inicio 🗸       | Fecha de Finalización | Duración | Estado \$     |
|-----------------|-------------------------|-----------------------|----------|---------------|
| Estado: Por In  | iciar                   |                       |          |               |
| LDRI - sesión 3 | 13, Abril 2020 08:00 AM |                       |          | Unirse        |
| LDRI - sesión 2 | 20, Abril 2020 08:00 AM |                       |          | No disponible |
| LDRI - sesión 1 | 27, Abril 2020 08:00 AM |                       |          | No disponible |

**Importante:** Si ingresaste al curso antes de que la videoconferencia esté activa, utiliza la tecla F5 o la opción recargar, hasta que veas el botón de unirse.

### Finalmente te invitamos a consultar la guía para estudiantes del uso e instalación de ZOOM a través de GES.

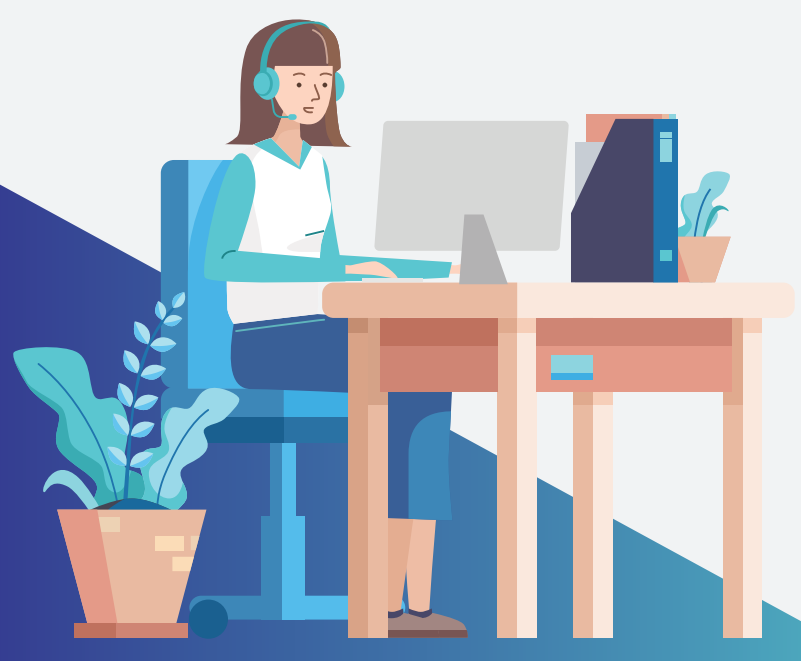

### <u>Guía para estudiantes</u> 🔉

La guía te mostrará paso a paso:

- Cómo descargar y ejecutar la aplicación ZOOM.exe,
- Conocer la herramienta de ZOOM y qué puedes hacer con ella,
- Cómo puedes acceder a tu clase online desde tu móvil.